# Solución del error SIP 488 para fax T.38 ReINVITE rechazado por llamada Webex

## Contenido

| roducción              |  |
|------------------------|--|
| erequisites            |  |
| Requirements           |  |
| Componentes Utilizados |  |
| <u>oblema</u>          |  |
| lución                 |  |
| ormación Relacionada   |  |

### Introducción

Este documento describe la solución para un problema observado en Webex Calling donde un 488 "Not Acceptable Here" (No aceptable aquí) es recibido por los dispositivos de fax registrados.

### Prerequisites

#### Requirements

Acceso de administrador en el concentrador de control.

#### **Componentes Utilizados**

La información que contiene este documento se basa en las siguientes versiones de software y hardware.

- Webex Calling
- Concentrador de control

La información que contiene este documento se creó a partir de los dispositivos en un ambiente de laboratorio específico. Todos los dispositivos que se utilizan en este documento se pusieron en funcionamiento con una configuración verificada (predeterminada). Si tiene una red en vivo, asegúrese de entender el posible impacto de cualquier comando.

### Problema

Las llamadas de fax no funcionan porque el protocolo T.38 no se está negociando entre el dispositivo de fax y la nube de Webex. En este escenario, hay un 488 "Not Acceptable Here" (No aceptable aquí) generado por Webex Calling en respuesta al Re-Invite para que el Switchover

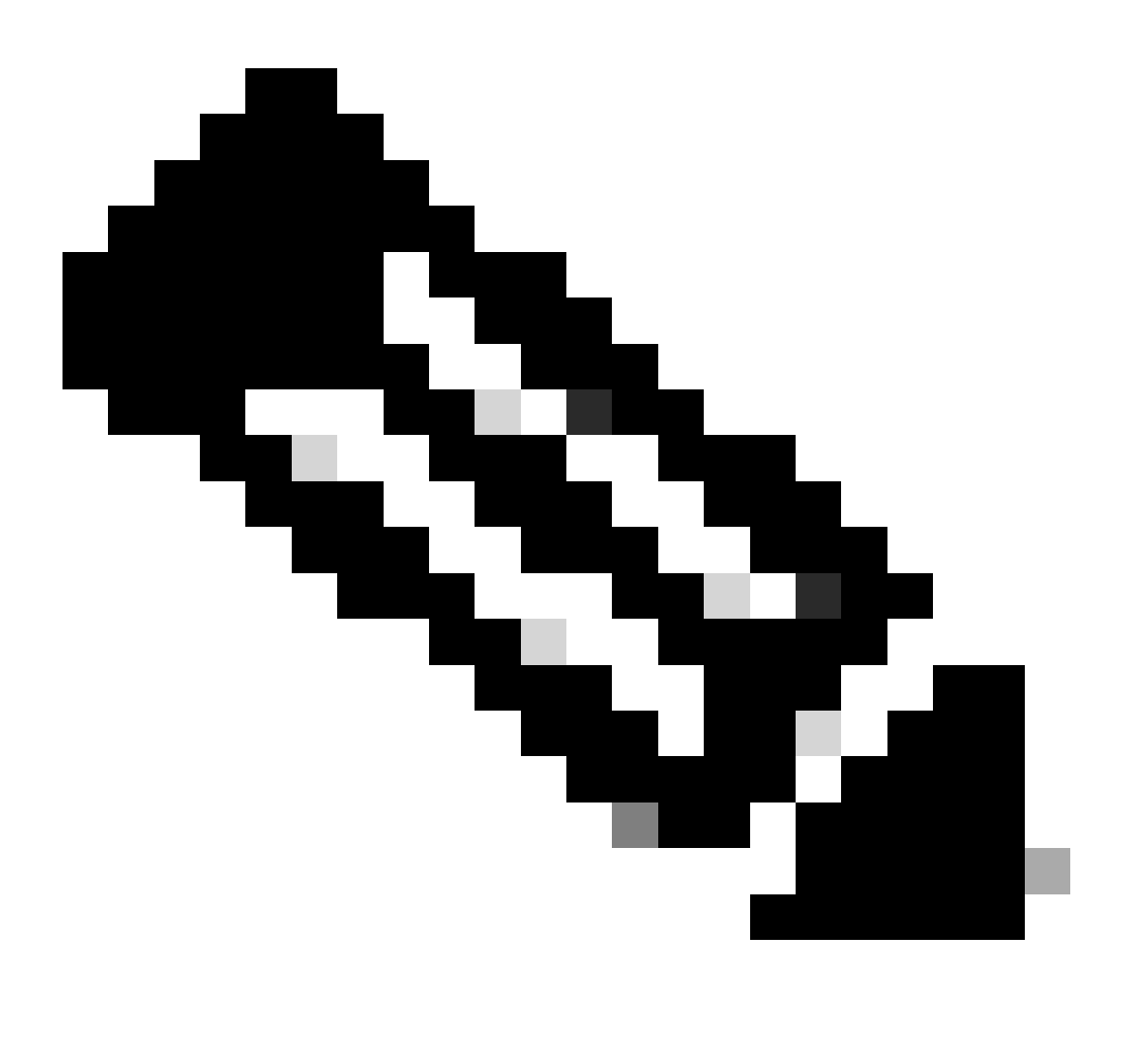

Nota: Este documento asume que el modo T.38 ya está configurado en el concentrador de control en el dispositivo.

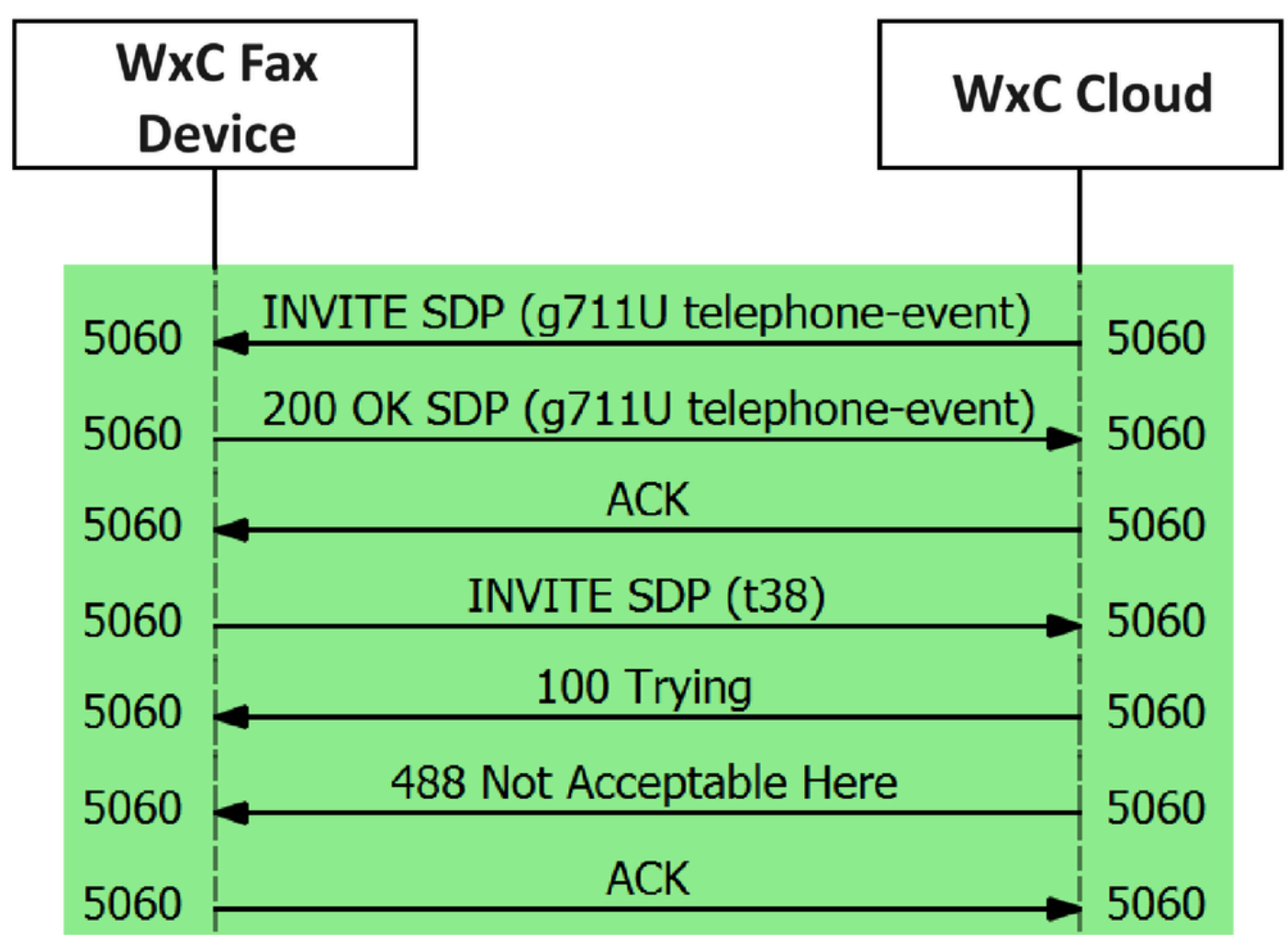

Flujo de mensajes de llamada

### Solución

Paso 1. En Control Hub, vaya a Administración.

Paso 2. Seleccione la pestaña Workspace o la pestaña User. Esto depende de cuál de esas opciones haya asignado al dispositivo Fax.

Paso 3. Elija el espacio de trabajo o usuario que tiene asignado el dispositivo de fax.

Paso 4. Seleccione la ficha Calling.

|                            | Hub Q Search                               |   |                                                                  | \$ ⑦ ₿    | RMT |
|----------------------------|--------------------------------------------|---|------------------------------------------------------------------|-----------|-----|
| C Return to Partner Hub    | < Workspaces                               |   |                                                                  |           |     |
| Overview     Alerts center | ♥ Workspace 1<br>Other * Capacity: Not set |   |                                                                  | Actions ~ |     |
| MONITORING                 | Overview Scheduling Calling Meetings       |   |                                                                  |           |     |
| E Troubleshooting          | Devices                                    |   | Real-Time Utilization Metrics                                    |           |     |
| Reports                    | Cisco 192<br>• Online • 🚓                  |   | Add an IP Phone and gain insight for how this workspace is used. |           |     |
| MANAGEMENT                 |                                            |   |                                                                  |           |     |
| & Users                    | Calling                                    | 0 | Location                                                         | \$        |     |
| 名 Groups                   | QCieco Webey Calling Workspace             |   | ♥ HQ                                                             |           |     |
| O Locations                | Cisco Heber Calling Workspace              |   |                                                                  |           |     |
| Workspaces                 | Cisco Webex SIP Address                    |   | Indoor navigation      New                                       |           |     |
| Devices                    |                                            |   |                                                                  |           |     |

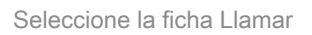

#### Paso 5. Desplácese hacia abajo y seleccione Call Experience.

| ≡ webex Control Hut     | 5<br>2 8<br>2         | Q. Search                 |                      | 4 🛈 🗄 🕅   |
|-------------------------|-----------------------|---------------------------|----------------------|-----------|
| C Return to Partner Hub | K 🗘 Workspace 1 on    | Play custom music         | Meetings             | Actions 🗸 |
| MONITORING              | Call handling         | Incoming call permissions | Default settings     | >         |
| M Analytics             |                       | Outgoing call permissions | Default settings     | >         |
| S Troubleshooting       |                       | Call forwarding ③         | Not forwarding calls | >         |
| Reports                 |                       | Call waiting ①            | × 0                  |           |
| MANAGEMENT              |                       | Call intercept ③          | Disabled             | >         |
| & Groups                |                       |                           |                      |           |
|                         | Workspace permissions | Monitoring                |                      | >         |
| Workspaces              |                       |                           |                      |           |
| 🖨 Devices<br>8ő Apps    | Call experience       | Compression options ③     | Normal compression   | >         |

Opción de experiencia de llamada

Paso 6. En las opciones de Compresión, seleccione Compresión normal.

| ≡ webex Control                                     | Hub                                   | Q Search                                                                                                    |               |
|-----------------------------------------------------|---------------------------------------|----------------------------------------------------------------------------------------------------|---------------|
| C Return to Partner Hub                             | < Device                              |                                                                                                    |               |
| <ul> <li>Overview</li> <li>Alerts center</li> </ul> | Workspace 1     Other • Capacity: Not | set                                                                                                    | Actions ~     |
| MONITORING                                          | Overview Scheduling Callin            | Meetings                                                                                                    |               |
| Reports                                             | Compression options                   | Set data compression to optimize call quality for all your clients and devices.                                                                                         |               |
| MANAGEMENT                                          |                                       | <ul> <li>Normal compression</li> <li>Normal compression allows for the best call quality. Included devices or clients resolve to the best codec for the high</li> </ul> | hest quality. |
| 名 Groups                                            |                                       | O Uncompressed                                                                                                    |               |
| <ul> <li>Locations</li> <li>Workspaces</li> </ul>   |                                       | Uncompressed uses the G.711 codec, best suited for analog devices. Included devices or clients can only make audi                                                       | o calls.      |

Configuración de compresión normal

Paso 7. Reinicie el dispositivo de fax y el equipo de fax para asegurarse de que se actualizan los cambios en los archivos de configuración del dispositivo de fax registrado en Webex Cloud.

### Información Relacionada

• Mejore la transmisión de fax con su ATA

#### Acerca de esta traducción

Cisco ha traducido este documento combinando la traducción automática y los recursos humanos a fin de ofrecer a nuestros usuarios en todo el mundo contenido en su propio idioma.

Tenga en cuenta que incluso la mejor traducción automática podría no ser tan precisa como la proporcionada por un traductor profesional.

Cisco Systems, Inc. no asume ninguna responsabilidad por la precisión de estas traducciones y recomienda remitirse siempre al documento original escrito en inglés (insertar vínculo URL).